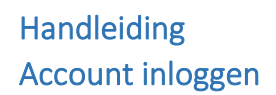

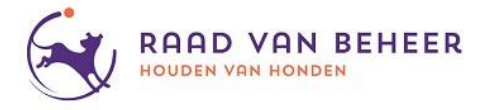

Wanneer u een account heeft op onze oude site dient U dit account opnieuw te activeren voor eerste keer gebruik.

1. Ga naar www.mijnrvb.nl u ziet het volgende scherm

| Aanmelden met uw e-mailadres        |  |
|-------------------------------------|--|
| E-mailadres                         |  |
| Wachtwoord                          |  |
| Aanmelden                           |  |
| Hebt u geen account? Nu registreren |  |

- 2. Vul het mailadres waarmee u in het huidige systeem "Houden van Honden" al een account mee had en kies voor wachtwoord vergeten.
- 3. Vervolgens ziet u onderstaand scherm

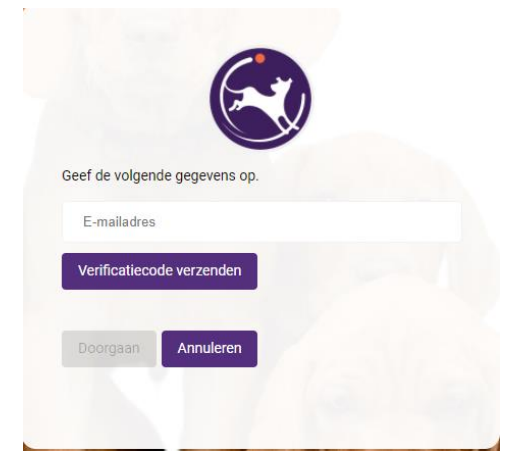

4. Voer nogmaals uw mailadres in en klik op Verificatiecode verzenden.

Handleiding Account inloggen

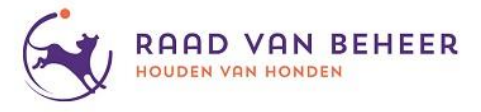

5. Vervolgens verschijnt het volgende scherm, deze laat u openstaan.

| Geef de volgende                        | gegevens op.                                                         |
|-----------------------------------------|----------------------------------------------------------------------|
| De verificatiecode<br>code naar het ond | is verzonden naar uw Postvak IN. Kopieer de<br>Ierstaande invoervak. |
|                                         | άψ.                                                                  |
| Verificatiecode                         |                                                                      |
| Code verifiëren                         | Nieuwe code verzenden                                                |
| _                                       |                                                                      |

 In uw emailbox heeft u een mail ontvangen van "Microsoft namens Raad van Beheer" met de verificatiecode, deze code vult u in en druk vervolgens Code Verifiëren en volgend scherm verschijnt:

| Geef de volgen  | de gegevens op.                        |
|-----------------|----------------------------------------|
| Het e-mailadres | s is geverifieerd. U kunt nu doorgaan. |
|                 |                                        |
| Doorgaan        | Annuleren                              |
|                 |                                        |

Handleiding Account inloggen

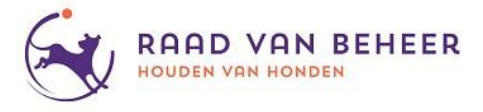

-

7. Vervolgens klikt u doorgaan en u ziet het volgende scherm:

- 8. Hier word gevraagd om een wachtwoord in te voeren en vervolgens nog een keer om te bevestigen.
- 9. Vervolgens klikt u op doorgaan en u bent ingelogd bij uw account in mijnrvb.nl.
- 10. Om uit te loggen/af te sluiten klikt u rechts bovenin op het icoontje voor uw naam daar kunt u ook terecht voor uw profielpagina.

Versie 21-12-2020